# 全体 L 個人/団体 揭載新規利用申請

# 内容

| 個人掲載と団体掲載の違いについて   | 2 |
|--------------------|---|
| 個人掲載と団体掲載の新規利用申請手順 | 2 |

大学病院医療情報ネットワーク

## 個人掲載と団体掲載の違いについて

個人掲載と団体掲載ではご提供するサービスの内容に違いはございません。 異なる点は2点となります。

- ・団体掲載では団体管理を円滑にするために団体掲載管理アカウントが発行される
- ・著作権の持ち方が、個人か団体の違い
- ・個人掲載では、著作権の関係もあり第三者からのお引継ぎを原則許可していない

ご提供されますコンテンツの内容でご検討ください。

### 個人掲載と団体掲載の新規利用申請手順

手順1:ご利用規約をご確認ください。

- 全体L個人掲載・団体掲載の利用規約【PDF】 https://www.umin.ac.jp/l/file/umin\_l\_tos.pdf
- 全体Lサービスからのお知らせの受け取り方【PDF】 https://www.umin.ac.jp/l/file/l\_forward\_email.pdf

手順2:オンライン申請

- 全体L团体掲載新規利用申請 https://center6.umin.ac.jp/cgi-bin/l/input?service=zentai\_l\_dantai
- 全体L 個人掲載新規利用申請 https://center6.umin.ac.jp/cgi-bin/l/input?service=zentai\_l\_kozin

手順3:L サービスに「コンテンツ提供者権限付与する UMIN ID」で設定した UMIN ID を登録する。

下記の URL からログインください。

 L (UMIN e ラーニングシステム)ログイン https://l.umin.ac.jp/l/login/index.php

UMIN Infrastructure for Academic Activities University hospital Medical Information Network

大学病院医療情報ネットワーク

#### ログイン案内画面

| Шим 認証サービス × +                                                                                 |      |      |     |     |      | -   | 0 |  |
|------------------------------------------------------------------------------------------------|------|------|-----|-----|------|-----|---|--|
| C 🗅 https://sso3.umin.ac.jp/idp/profile/SAML2/Redirect/SSO?execution=                          | e4s1 | A₀ . | ô   | ₹⁄≣ | œ    |     |   |  |
| UMIN シングル・サイン・オン (SSO)                                                                         |      |      |     |     |      |     |   |  |
| UMIN シングル・サイン・オン ID認証サー                                                                        | ビス   |      |     |     |      |     |   |  |
| 認証依頼サーバー: https://l.umin.ac.jp/shibboleth-sp                                                   |      |      |     |     |      |     |   |  |
| UMIN ID                                                                                        |      |      |     |     |      |     |   |  |
|                                                                                                |      |      |     |     |      |     |   |  |
| バスワード                                                                                          |      |      |     |     |      |     |   |  |
|                                                                                                |      |      |     |     |      |     |   |  |
| □ ログインを記憶しません。                                                                                 |      |      |     |     |      |     |   |  |
| □ このサービスへの属性送信の同意を取り<br>消します。                                                                  |      |      |     |     |      |     |   |  |
| Login                                                                                          |      |      |     |     |      |     |   |  |
| → パスワードをお忘れの方はこちら                                                                              |      |      |     |     |      |     |   |  |
|                                                                                                |      |      |     |     |      |     |   |  |
|                                                                                                |      |      |     |     |      |     |   |  |
|                                                                                                |      |      |     |     |      |     |   |  |
| UMIN Infrastructure for Academic Activities<br>University hospital Medical Information Network |      | 大    | 学病院 | 医療性 | 青報ネッ | トワー | 2 |  |

正常にログインができた結果画面

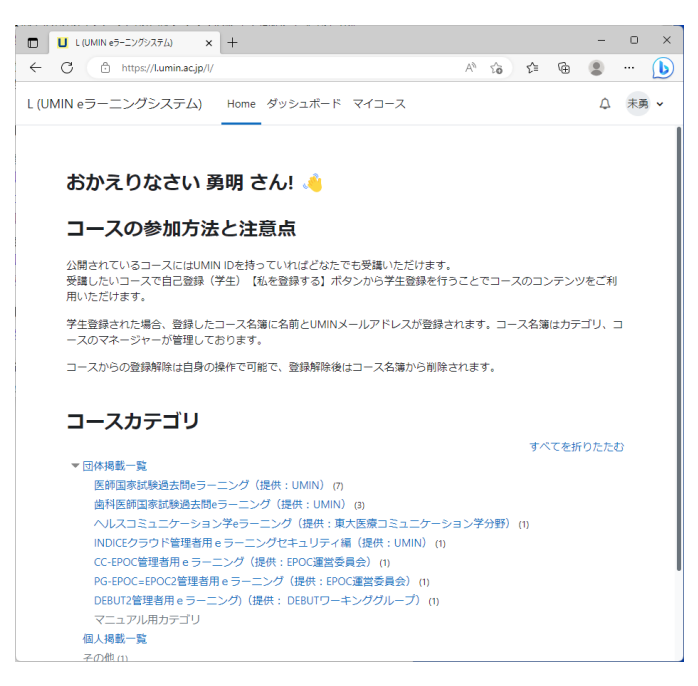

UMIN L サービスに正常にログインができましたらご申請完了となります。 後日、「連絡先メールアドレス」宛に開設通知がとどきますのでお待ちください。